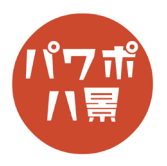

## 埋め込みデータ復元

| 1 |                                                                                                    | 動画・画像・音声が埋め込まれて保存されたスラ<br>イドがあります。                                                                       |
|---|----------------------------------------------------------------------------------------------------|----------------------------------------------------------------------------------------------------|
| 2 | umekomi.pptx umekomi.zip                                                                                                    | そのスライドの拡張子を pptx から zip に入力し直<br>します。<br>zip とはデータを圧縮したファイルにつく拡張子<br>で、アイコンも PowerPoint のものではなくなりま<br>す。 |
| 3 | ■(O)<br>新しいウインドウで聞く(E)<br>すべて展題(T)<br>スタートメニューにピン留めする<br>ひのpbox Transfer で送信<br>「Dropbox」に移動<br>ひいがdows Defender でスキャンする<br>ビ 共有<br>プログラムから聞く(H)                                                                                       | 拡張子を zip にしたファイルを右クリック。<br>「すべて展開」。                                                                      |
| 4 | <ul> <li>★ 「「」 圧縮(ZP 形式)フォルダーの展開</li> <li>         展開先の選択とファイルの展開         アイルを下のフォルダーに展開する(E):         <ul> <li>● 気(S)</li> <li>● 気(S)</li> <li>● 気(S)</li> </ul> </li> <li> <ul> <li>● 気(S)</li> </ul> </li> <li> <ul></ul></li></ul> | 「展開」。                                                                                                    |
| 5 | rels<br>docProps<br>ppt<br>[Content_Types].xml                                                                                                    | 展開されたフォルダの中から<br>「ppt」を開きます。                                                                             |

## このマニュアルは PowerPoint Office 365 バージョン 2002 で書かれています

| 6 | rels<br>media<br>slideLayouts<br>slideMasters<br>slides<br>theme | 「media」を開きます。        |
|---|------------------------------------------------------------------|----------------------|
| 7 | impt pg       impt pg         impt pg       impt pg              | 画像・音声・動画データが取り出せました。 |